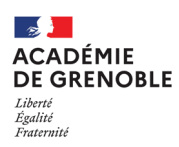

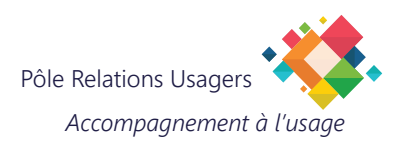

## **THUNDERBIRD - AJOUTER UN E-MAIL**

## 1. AJOUTER UN COMPTE DE MESSAGERIE

- Cliquez sur l'icône "hamburger" pour afficher les options disponibles.
- B Choisissez "Paramètres de comptes".

**NOTE** : À la première ouverture de votre Thunderbird, si aucun compte n'est configuré, il créera automatiquement cette configuration en prenant l'e-mail associé à votre identifiant.

- Cliquez sur "Gestion des comptes".
- Choisissez "Ajouter un compte de messagerie...".

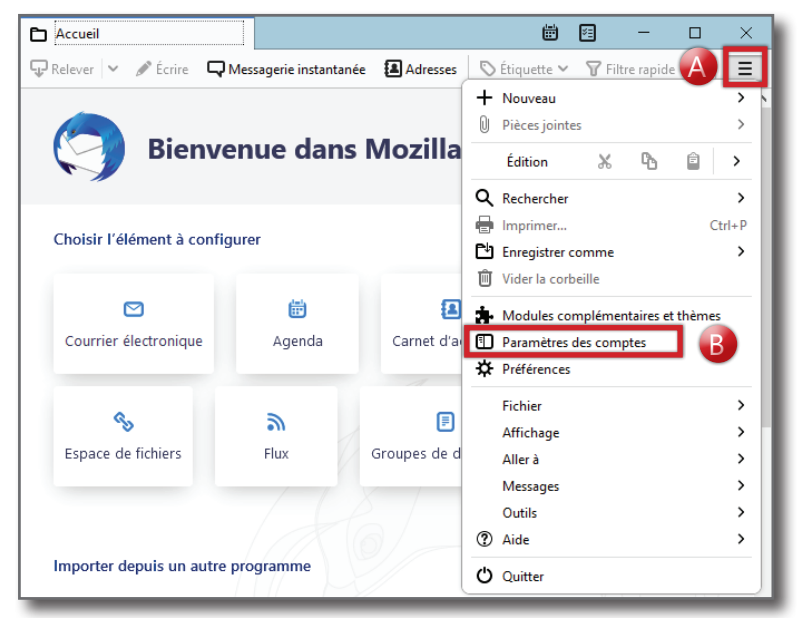

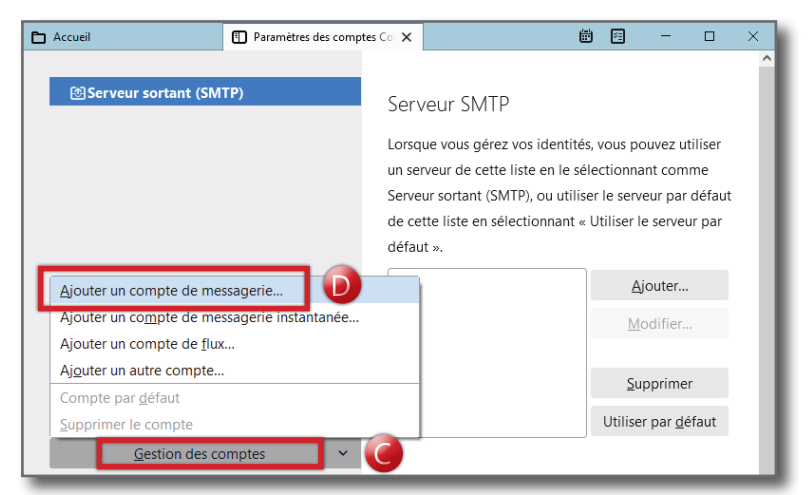

- Donnez un nom à ce compte (il s'agit juste du nom affiché dans votre interface).
- Indiquez l'adresse électronique que vous souhaitez relever.
- G Renseignez le mot de passe, ou décochez la case "Retenir le mot de passe".
- Cliquez sur "Continuer" pour lancer la vérification et le paramétrage de ce compte.

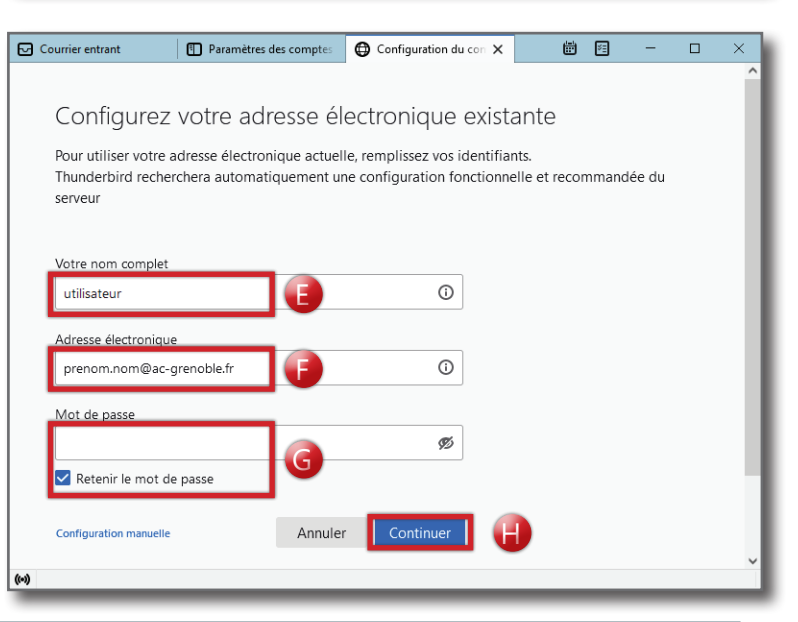

- Si le compte existe, la mention en vert apparaît et vous pouvez voir l'identifiant correspondant à la messagerie configurée. Si ce n'est pas le cas, l'e-mail renseigné plus haut n'est pas le bon.
- Cliquez sur "Terminé" pour enregistrer la configuration de ce compte.
- Configuration trouvée chez le fournisseur de messagerie.
  Configuration disponible
  IMAP
  Gardez vos dossiers et messages synchronisés sur votre
  serveur
  Entrant
  MAB imaps.ac-grenoble.fr SSL/TLS
  Sortant
  SMIS smtps.ac-grenoble.fr SSL/TLS
  Nom d'utilisateur
  identifiant
  Annuler
  Terminé
- Si vous n'avez pas renseigné le mot de passe à l'étape G, le logiciel vous demandera de le rentrer à ce moment.

## 2. MODIFIER LES PARAMÈTRES DU COMPTE

Dans la partie gauche, vous pouvez voir tous les comptes de messagerie qui sont configurés.

Pour accélérer le relevé de vos messages, vous pouvez modifier les paramètres suivants.

- Cliquez "Synchronisation et espace disque" du compte concerné.
- Cochez "Synchroniser les plus récents" : le logiciel ne téléchargera que les e-mails les plus récents (vous pourrez toujours lire les plus anciens, mais ils ne seront téléchargés que lorsque vous cliquerez dessus)
- Cochez "Ne pas télécharger les messages dont la taille dépasse" et entrer la valeur 500.

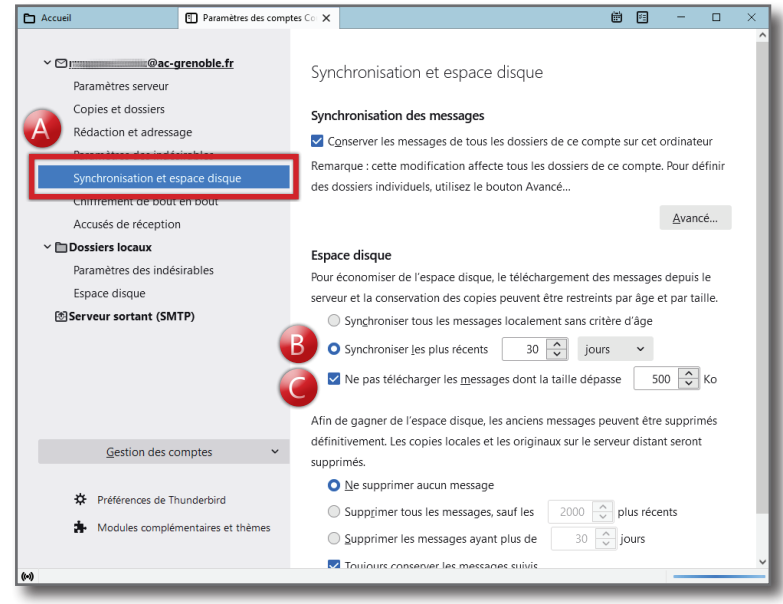

Connexion Annuler

**NOTE 1**: Pour ne pas avoir à ressaisir le mot de passe d'un compte à chaque ouverture du logiciel, il faut cocher la case "Utiliser le gestionnaire de mots de passe..." afin de l'enregistrer.

Saisissez votre mot de passe pour rabiolluz

Saisissez votre mot de passe pour identifiant sur imaps.ac-grenoble.fr:

Utiliser le gestionnaire de mots de passe pour se souvenir de ce mot de passe

**NOTE 2** : Si vous n'aviez encore aucun compte configuré, il faudra également saisir ce mot de passe pour l'envoi de votre premier e-mail afin que le serveur d'envoi authentifie votre compte ; de la même manière, vous pouvez cocher la case pour enregistrer le mot de passe.